## Ablauf zur Anmeldung und Passwortänderung

- 1. Internetadresse, welche in Ihrem Brief steht, in Ihrem Browser eingeben. https://519319.connect.zvoove.app
- 2. Unter dem Punkt "Login" auf "Personal" gehen.

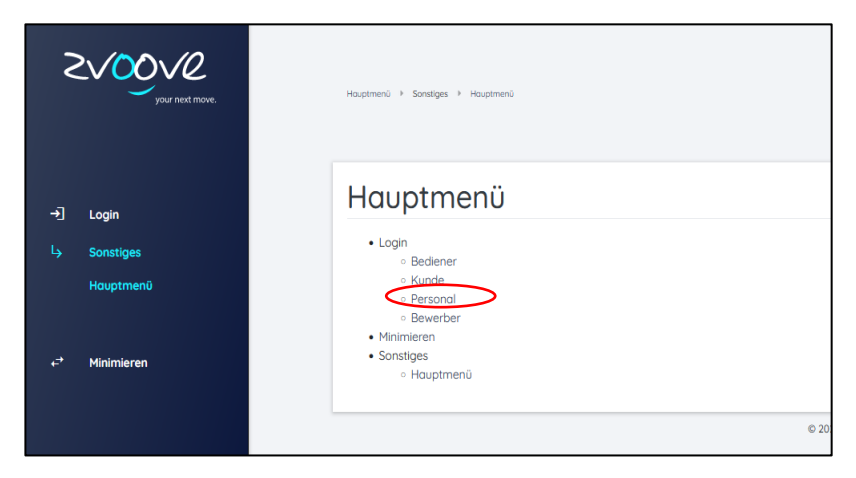

3. Es erscheint ein neues Fenster. Dort werden die Anmeldedaten aus dem Brief eingegeben.

| Zugangsdaten für den Download Ihrer Entgeltabrechnung                                                                              |  | Personallogin  | Personallogin  |  |
|----------------------------------------------------------------------------------------------------|--|----------------|----------------|--|
| jeehrte<br>it erhalten Sie wie vereinbart die Zugangsdaten für den Download Ihrer Entgeltabrechnung<br>//519319.connect.zvoove.app |  | Personalnummer | Personalnummer |  |
| Personalnummer:<br>Kennwort:<br>Dieses Kennwort ist nur für den ersten Login geeignet und muss von Ihnen anschließend selbst       |  | Passwort       | Passwort       |  |
| geandert werden. Sobald Daten für den Download bereitstenen, werden sie per Ernall informiert.<br>Mit freundlichen Grüßen          |  | Anmelden       | Anmelden       |  |

- 4. Nun werden Sie aufgefordert, Ihr Passwort zu ändern (Richtlinien beachten).
- 5. Ist dies getan, erfolgt die Bestätigung der Änderung in einem blauen Mitteilungsfeld.

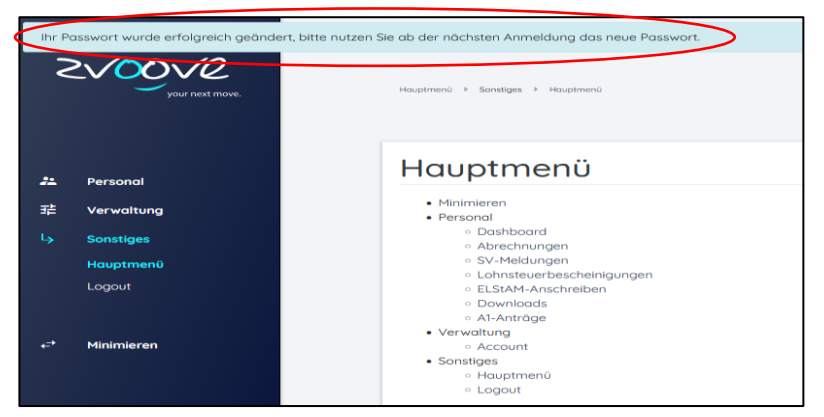

6. Unter dem Punkt "Abrechnungen" können Sie Ihre Lohnzettel einsehen.

|    |                           | Abre       | chnunge         | n    |       |                      |                  |                     | <b>e</b> ☆                    |
|----|---------------------------|------------|-----------------|------|-------|----------------------|------------------|---------------------|-------------------------------|
|    |                           | Filter     |                 |      |       |                      |                  |                     |                               |
|    | Abrechnungen              |            |                 |      |       |                      |                  |                     |                               |
|    | SV-Meldungen              | Dokumen    | ort             |      | Johr  |                      | Monot            |                     | Anzohl                        |
|    | Lohnsteuerbescheinigungen | Alle onzei | jen -           |      | Alle  |                      | Alle             | 0                   | 20                            |
|    | ELStAM-Anschreiben        | Elterergel | oois: 1 Element |      |       |                      |                  | Eilter permanent sp | eichern Zurücksetzen Anzeigen |
|    | Downloads                 | - nordige  |                 |      |       |                      |                  |                     |                               |
|    | A1-Anträge                |            |                 |      |       |                      |                  |                     |                               |
| 荘  | Verwaltung                | $\sim$     |                 | Jahr | Monat | Abrechnung           | Personalar       | Vorname             | Nachname                      |
|    | Constitute                |            | 🖃 <             | 2023 | 5     | Abrechnung           |                  |                     |                               |
| •• | Sonstiges                 |            |                 |      |       |                      |                  |                     |                               |
|    |                           |            |                 |      |       | © 2023 zvoove Softwa | are Germany GmbH |                     |                               |
|    | Minimieren                |            |                 |      |       |                      |                  |                     |                               |

## Passwortänderung

Unter dem Punkt "Verwaltung" und dem Unterpunkt "Account" können Sie ein neues Passwort vergeben (Passwortrichtlinien beachten). Speichern nicht vergessen.

| 2000000<br>your next move. |            | Hauptmenü > Verwaltung > Account | Hauptmenü > Verwaltung > Account    |  |  |  |  |
|----------------------------|------------|----------------------------------|-------------------------------------|--|--|--|--|
| **                         | Personal   | Account                          |                                     |  |  |  |  |
| 荘                          | Verwaltung | Accountdaten Funktionen          |                                     |  |  |  |  |
| <u> </u>                   | Account    | Neues Passwort                   |                                     |  |  |  |  |
| L <del>)</del>             | Sonstiges  | Passwort wiederholen             |                                     |  |  |  |  |
| €,                         | Minimieren | Speichern                        |                                     |  |  |  |  |
|                            |            |                                  | © 2023 zvoove Software Germany GmbH |  |  |  |  |

## Abmelden

Sie klicken zuerst auf "Sonstiges" und dann auf den Button "Logout".Danach gelangen Sie automatisch wieder in den Anmeldebereich.

| ** 拼 | Personal<br>Verwaltung           |                                      | Hauptmenü i Sonstiges i Hauptmenü                                                         |
|------|----------------------------------|--------------------------------------|-------------------------------------------------------------------------------------------|
| Ļ    | Sonstiges<br>Hauptmenü<br>Logout | 구] Login<br>나 Sonstiges<br>Hauptmen0 | Hauptmenü<br>• Login<br>• Bediener<br>• Kunde<br>• Personal<br>• Bewerber<br>• Minimisere |
| 47   | Minimieren                       | e <sup>→</sup> Minimieren            | • Sanstiges<br>• Hauptmenü                                                                |